No.RD55-A Security Classification: I

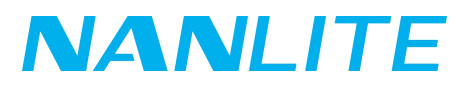

## **INSTRUCTION** PavoTube II 6XR

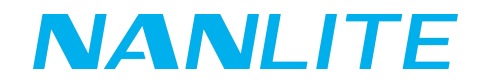

No.RD55-A Security Classification: I

## • How to update the firmware of PavoTube II 6XR:

- 1. Download the firmware file from the official website.
- 2. The update file "PavoTube\_II\_6XR\_Fw\_Vx.xx.nfw" must be stored in the root directory of the USB drive.
- 3. Insert the USB drive into the USB port on the fixture.
- 4. On the menu interface, go to "Fixture Settings"  $\rightarrow$  "Firmware Update".

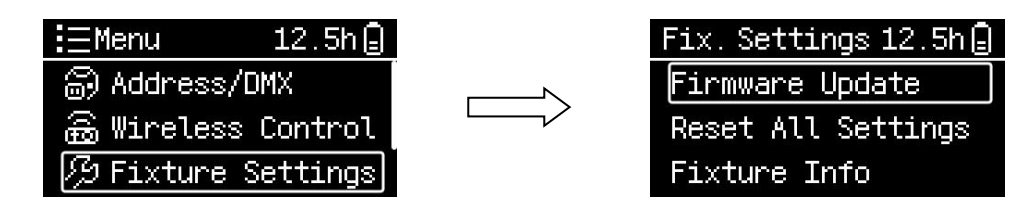

5. Press the "Confirm button" to enter the "search for firmware file" interface.

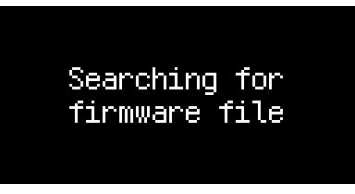

6. Once the firmware file is detected, proceed to the firmware update interface.

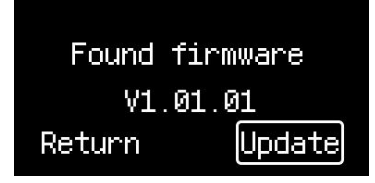

7. Select "Update" and press the "Confirm button" to begin the upgrade process.

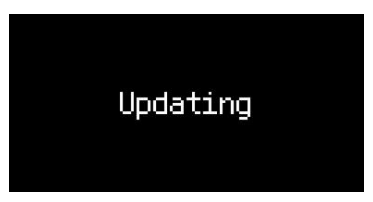

8. Wait for the upgrade to complete. The light will restart automatically once the update is finished.

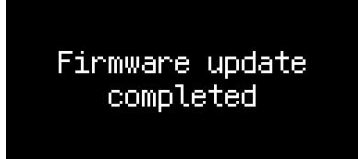

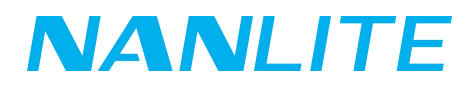

## • Precautions:

- 1. Please do not rename the firmware file from the official website, and make sure it is placed in the root directory of the USB drive.
- 2. Ensure the USB drive is formatted to FAT or FAT32.
- 3. If it prompts "No firmware found", please confirm whether the name of the firmware file is correct, whether the firmware file is placed in the root directory of the USB drive, or whether the format of the USB drive is FAT or FAT32.
- 4. If the firmware file still cannot be found after following the steps above, please try reformatting the USB drive and repeat the process.
- 5. If the fixture still fails to detect the USB drive, try using a different USB drive.